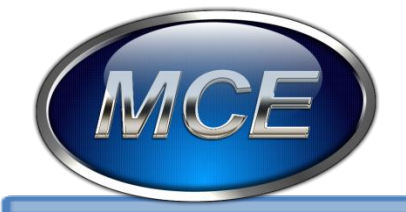

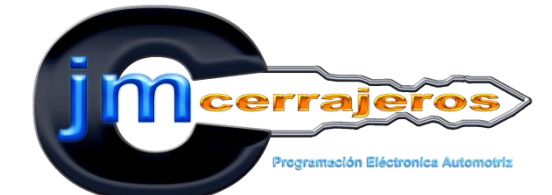

# Hermanación del vehículo BORA de VW

**EXCELENCIA EN CAPACITACION AUTOMOTRIZ** 

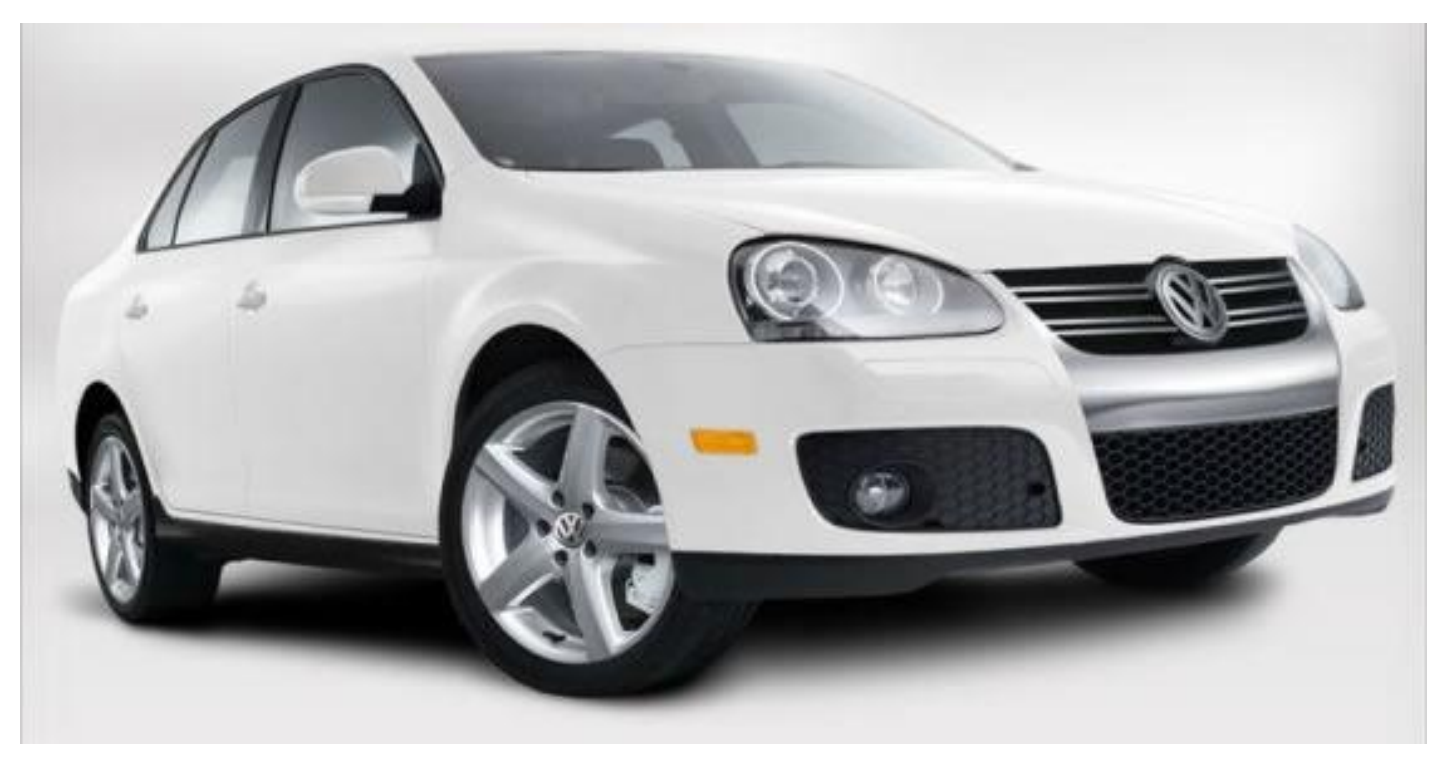

IMPARTIMOS CURSOS DE:

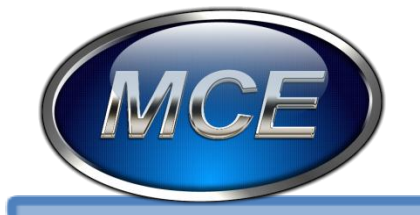

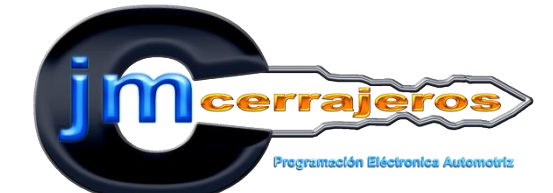

# Hermanación computadora BORA

**EXCELENCIA EN CAPACITACION AUTOMOTRIZ** 

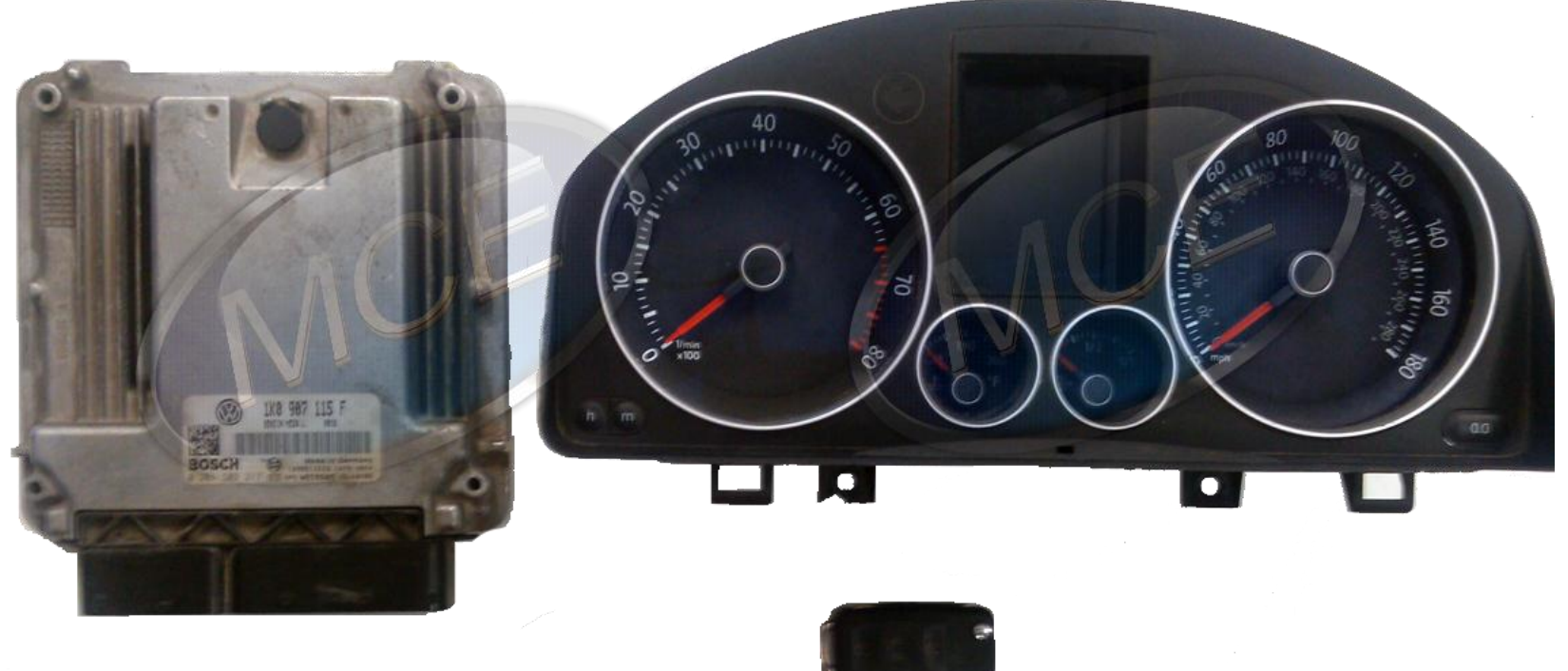

IMPARTIMOS CURSOS DE:

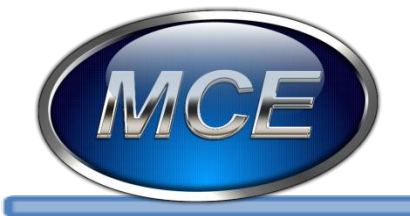

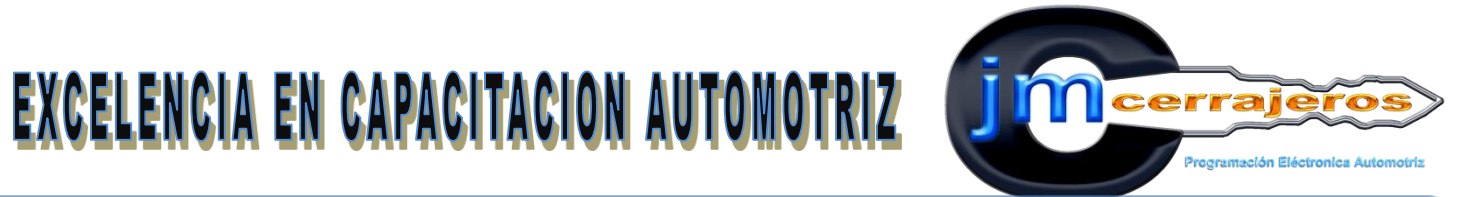

# Esta es la etiqueta de la computadora BOSCH MED 9.1

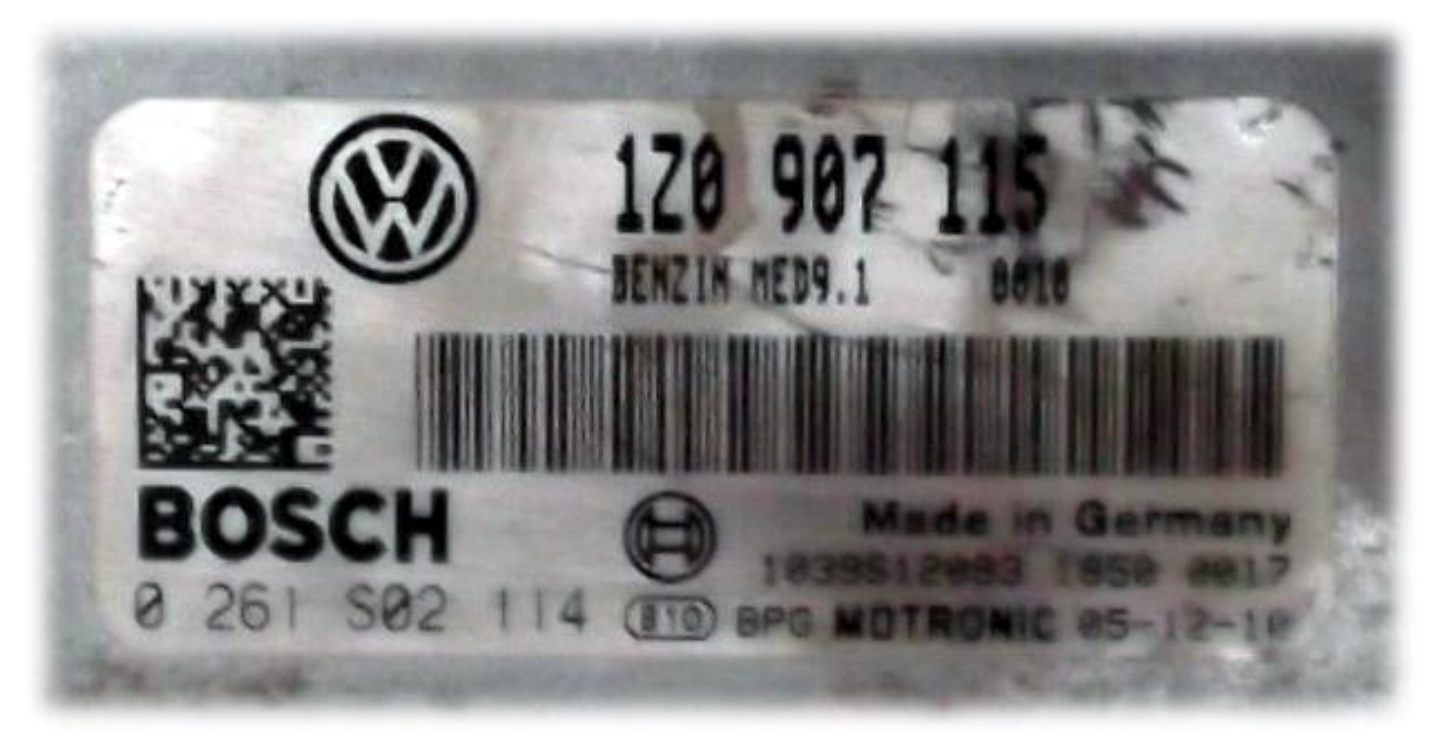

IMPARTIMOS CURSOS DE:

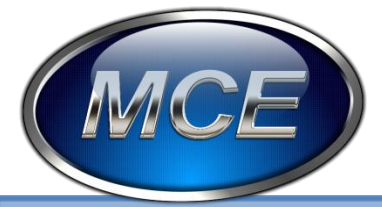

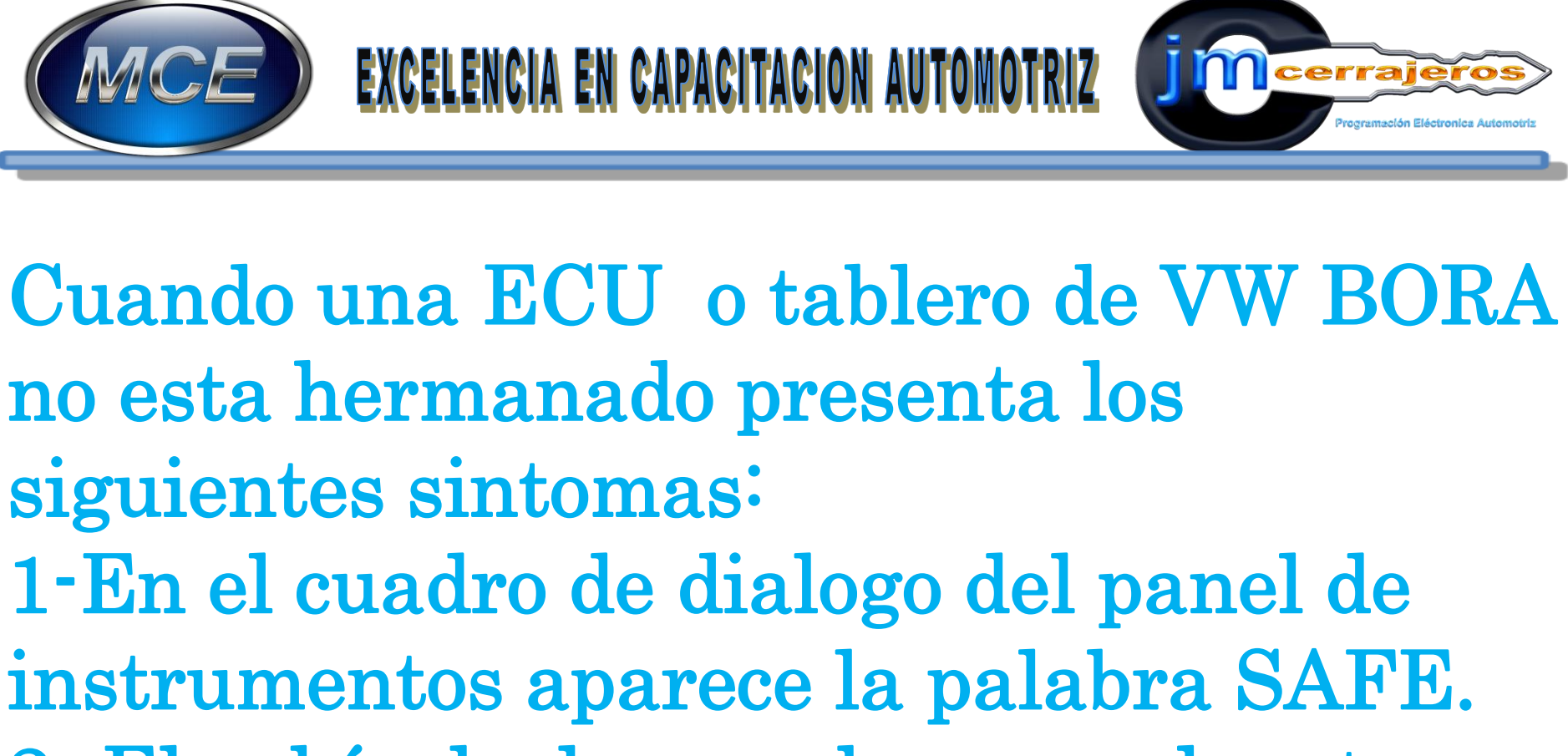

2- El vehículo da marcha pero el motor no enciende.

IMPARTIMOS CURSOS DE: PROGRAMACION DE LLAVES CON CHIP || TALLER DE CORTE DE HECHURA DE LLAVE || TALLER DE GANZUADO AUTOMOTRIZ || ELECTRONICA AUTOMOTRIZ || ELECTRICIDAD AUTOMOTRIZ || PROGRAMACION DE MODULOS Y MAS ... CARR. MEX-PACHUCA KM. 29 LOCAL 3 ECATEPEC EDO. DE MEXICO C. P 55066 TEL. 01(55) 5931 7268 NEXTEL: 01(55) 1988 mcecursos@telmexmail.com

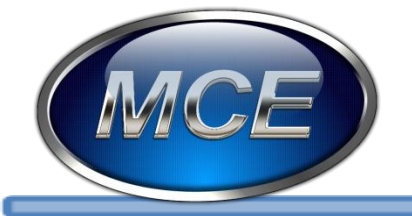

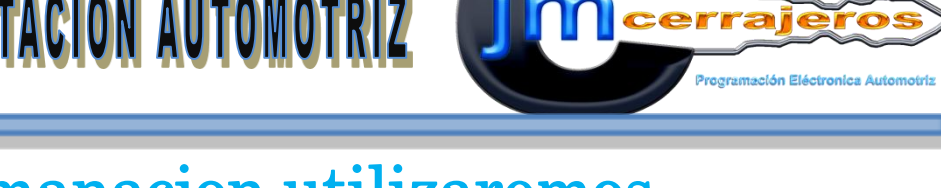

### Para realizar la Hermanacion utilizaremos La interfaz AVDI y el lector de memorias GQ4:

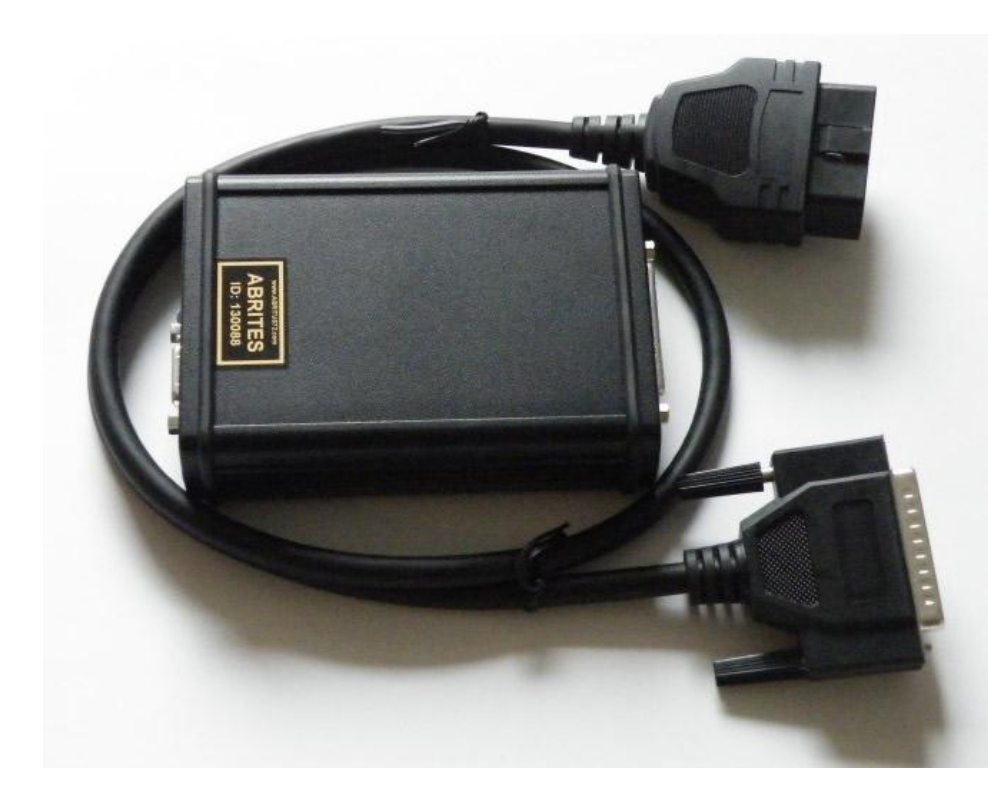

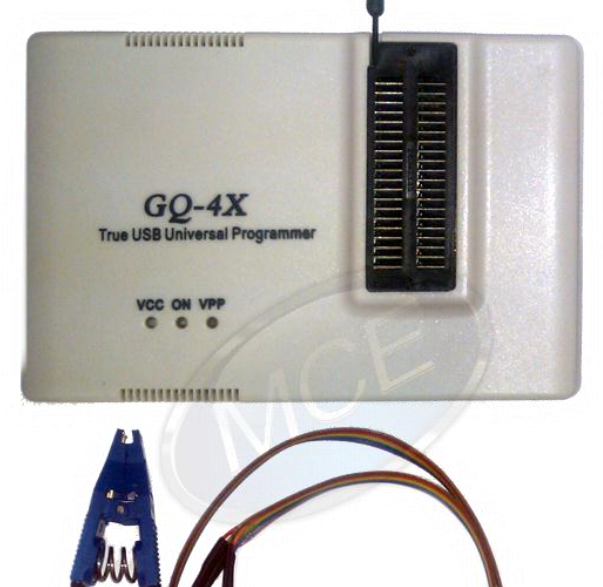

### IMPARTIMOS CURSOS DE:

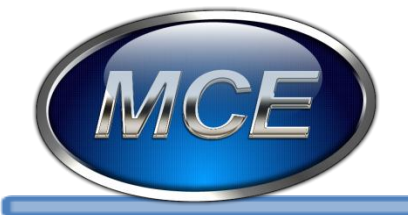

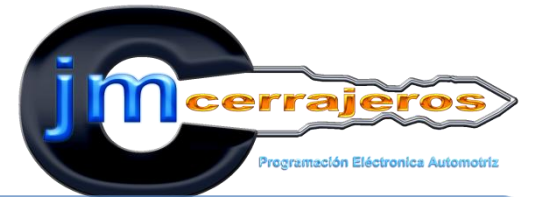

### **Procedimiento:** 1.- Seleccionamos la opción funciones especiales.

| #     Unit name     VAG Number     De       00     .     .     .       01     Engine Control Unit-Master     .     .       02     Transmisson     .     .       03     ABS     .     .       04     Steering Angle     .     .       05     EZS-Kessy/Entry And Sta     .     .       06     Seat memory passenger     .     .       07     Control head     .     .       08     Climatronic/Auto HVAC     .     .       09     Central Electic     .     .       08     Air heating     .     .                                                                                                    | ription DTC Coding |
|----------------------------------------------------------------------------------------------------|--------------------|
| 00       .         01       Engine Control Unit-Master         02       Transmisson         03       ABS         04       Steering Angle         05       EZS-Kessy/Entry And Sta         06       Seat memory passenger         07       Control head         08       Climatronic/Auto HVAC         09       Central Electic         0A       Air heating                                                                                                    | Previous<br>Open   |
| 01 Engine Control Unit-Master<br>02 Transmisson<br>03 ABS<br>04 Steering Angle<br>05 EZS-Kessy/Entry And Sta<br>06 Seat memory passenger<br>07 Control head<br>08 Climatronic/Auto HVAC<br>09 Central Electic<br>0A<br>08 Air heating<br>07                                                                                                    | Previous<br>Open   |
| 02 Transmisson<br>03 ABS<br>04 Steering Angle<br>05 EZS-Kessy/Entry And Sta<br>06 Seat memory passenger<br>07 Control head<br>08 Climatronic/Auto HVAC<br>09 Central Electic<br>0A<br>08 Air heating                                                                                                    |                    |
| 03 ABS<br>04 Steering Angle<br>05 EZS-Kessy/Entry And Sta<br>06 Seat memory passenger<br>07 Control head<br>08 Climatronic/Auto HVAC<br>09 Central Electic<br>0A<br>0B Air heating<br>0C                                                                                                    | Den                |
| 04 Steering Angle<br>05 EZS-Kessy/Entry And Sta<br>06 Seat memory passenger<br>07 Control head<br>08 Climatronic/Auto HVAC<br>09 Central Electic<br>0A<br>08 Air heating<br>00                                                                                                    |                    |
| 05 EZS-Kessy/Entry And Sta<br>06 Seat memory passenger<br>07 Control head<br>08 Climatronic/Auto HVAC<br>09 Central Electic<br>0A<br>0B Air heating<br>0C                                                                                                    |                    |
| 06 Seat memory passenger<br>07 Control head<br>08 Climatronic/Auto HVAC<br>09 Central Electic<br>0A<br>0B Air heating<br>0C                                                                                                    |                    |
| 07 Control head<br>08 Climatronic/Auto HVAC<br>09 Central Electic<br>0A<br>0B Air heating<br>0C                                                                                                    |                    |
| 08 Climatronic/Auto HVAC<br>09 Central Electic<br>0A<br>0B Air heating<br>0C                                                                                                    |                    |
| 09 Central Electic<br>OA<br>OB Air heating                                                                                                    | Next               |
| OA<br>OB Air heating                                                                                                    |                    |
| OB Air heating                                                                                                    |                    |
| 00                                                                                                    |                    |
|                                                                                                    | <b>•</b>           |
| •                                                                                                    |                    |
| < ALL UNITS > Special functions Second Second Secon |                    |

#### IMPARTIMOS CURSOS DE:

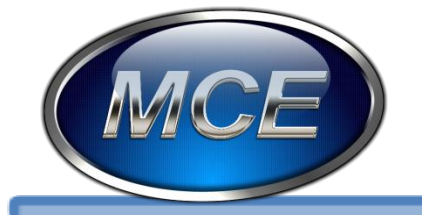

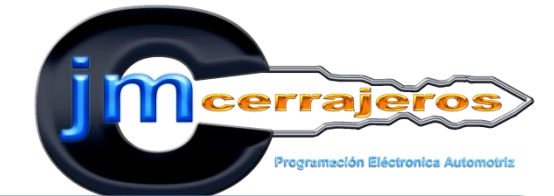

### 2.- Seleccionamos la marca vw en el menú de AVDI.

**EXCELENCIA EN CAPACITACION AUTOMOTRIZ** 

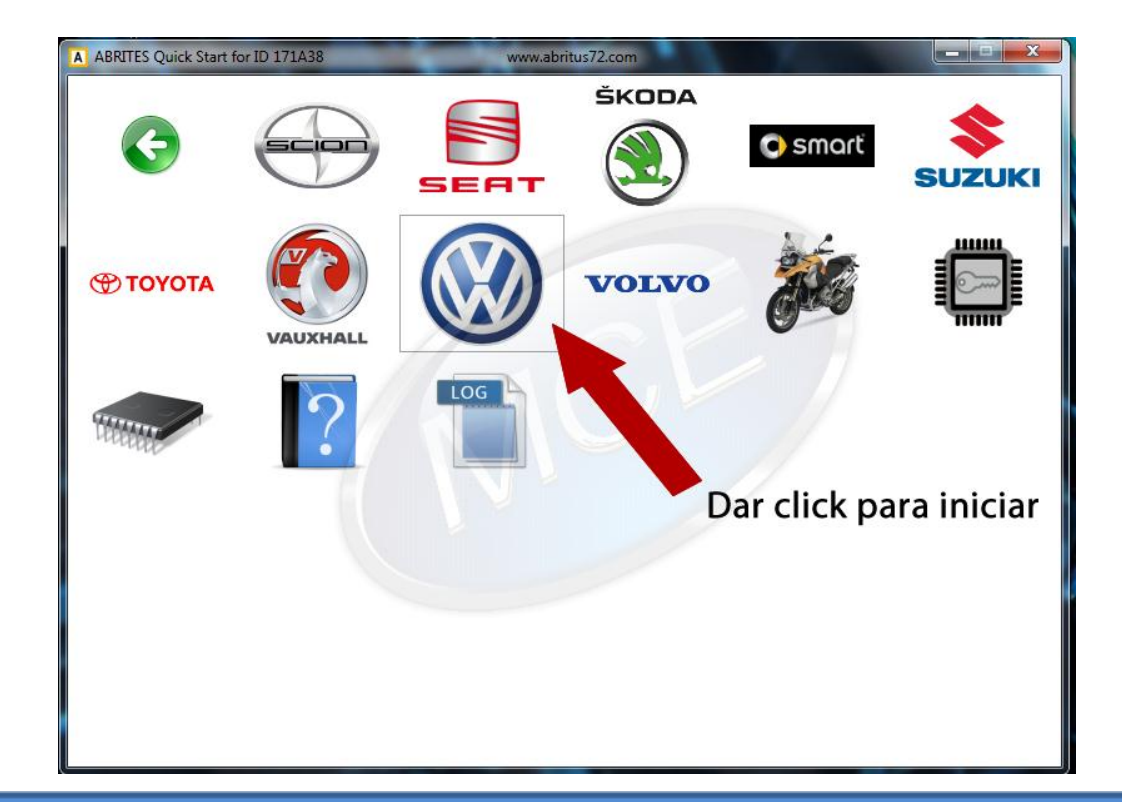

#### IMPARTIMOS CURSOS DE:

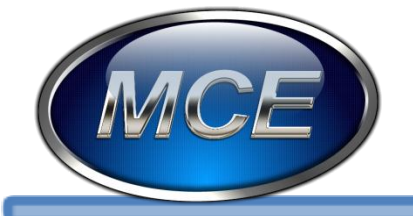

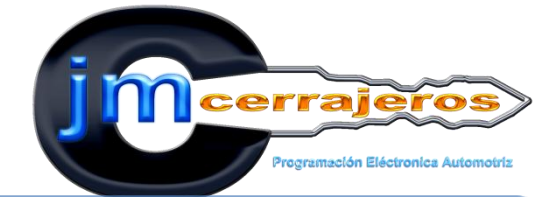

### 3- Seleccionamos en la pestaña de funciones especiales la opción "CAN instrument".

**EXCELENCIA EN CAPACITACION AUTOMOTRIZ** 

|   | Unit name                     | VAG Number                                                                                                    | Description      | DTC        | Coding     | - |         |
|---|-------------------------------|----------------------------------------------------------------------------------------------------|------------------|------------|------------|---|---------|
| 0 |                               |                                                                                                    |                  |            |            |   | 1       |
|   | Engine Control Unit-Maste     | r 1K0907115P                                                                                                    | 2.01 R4/4V IFS   | I O        | Long       |   | Pievia. |
|   | Transmisson                   |                                                                                                    |                  |            |            |   |         |
|   | ABS                           |                                                                                                    |                  |            |            |   | C       |
|   | Steering Angle                |                                                                                                    |                  |            |            |   |         |
|   | EZS-Kessy/Entry And Sta       | .//                                                                                                    |                  |            |            |   | Open    |
|   | Seat memory passenger         |                                                                                                    |                  |            |            |   | _       |
|   | Control head                  |                                                                                                    |                  |            |            | - | 4       |
| 1 | 1                             |                                                                                                    |                  |            | 1          | • | Nest    |
|   | Special functions - Value Sel | Click                                                                                                    | 1 Ontros         |            |            |   |         |
| - | 31                            | (3) G                                                                                                    |                  |            | ,a.)       |   |         |
|   | CAUM                          |                                                                                                    | Finance Control  | EDC17 and  | sare       |   |         |
|   | LESTERY GIVES D               | Cine Howards Insta                                                                                                    | Unit             | MED17 Boot | protection | E | C       |
|   | an an                         | ar v                                                                                                    | 6                | TTUR       |            |   | Open    |
|   |                               | N 1                                                                                                    | 国の               | BELL'      | *          |   | opan    |
|   |                               | The second second | wallow Kassingan | Duran tool | Automatic  |   |         |

#### IMPARTIMOS CURSOS DE:

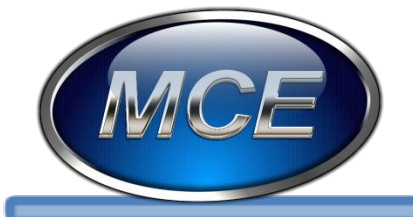

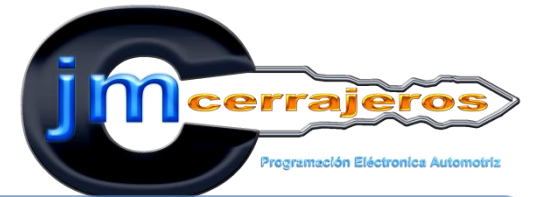

### 4-Seleccionamos "Read Immo Data".

| ABRITES Diagnostics for VW/Au                   | di/Seat/Skoda 22.0 | Days                                                  | until HW synchroni                                    | zation: 28 |                          |                                            |
|-------------------------------------------------|--------------------|-------------------------------------------------------|-------------------------------------------------------|------------|--------------------------|--------------------------------------------|
| strument cluster / Immobilizer sp               | ecial functions    |                                                       | _                                                     | -          |                          | - ×                                        |
|                                                 |                    |                                                       |                                                       |            |                          | Recei                                      |
| Mileage                                         | - Read/wite ContD  | ata/Immo data                                         |                                                       |            |                          |                                            |
| 61553                                           | 00000000 09 0      | 13 00 00 00 00<br>10 00 00 00 00                      | 00 00 00 00 00 00                                     | 00 00 00 · | Read<br>ConData          | Update<br>Con/Data                         |
| Read Recalibrate                                | 00000030 00 0      | 10 00 00 00 00 00<br>10 00 00 00 00<br>10 00 00 00 00 | 00 00 00 00 00 00<br>00 00 00 00 00<br>64 80 DC 05 57 | 0 00 00    | Load from file           | Save to file                               |
| Hileage by<br>Ilash/ConData<br>dumps (Micronas) |                    | C FF FF C9 83                                         | 00 FF 64 00 00                                        | 0 04 FF    |                          |                                            |
| Immo Data<br>ID                                 |                    | V                                                     | Dar click                                             | R          | sed Inmo                 | immo data by<br>Rativ/Con/Data             |
| ierial number                                   |                    | Transponder iden                                      | licators                                              | Up         | date immo e              | oursps (Micrones)                          |
| Serial key(CS)                                  |                    | KeslD1                                                | KeyID5                                                |            | data                     | Espoit imme data to<br>ContData (Micconai) |
| Status                                          | Power Class        | KeyID2<br>KeyID3                                      | KeyID6<br>KeyID7                                      |            | -                        | Program data in ECU                        |
| Configuration                                   |                    | KesiD4                                                | KeyIDB                                                | Ma         | ika dealar<br>and add it | Retor                                      |
| PIN 0                                           |                    |                                                       |                                                       | 10         | deta                     | PCAnmobilizer to<br>VIRGIN state           |
|                                                 |                    |                                                       |                                                       |            |                          | Evè                                        |
|                                                 |                    |                                                       |                                                       |            |                          |                                            |

#### IMPARTIMOS CURSOS DE:

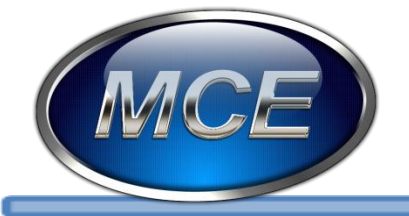

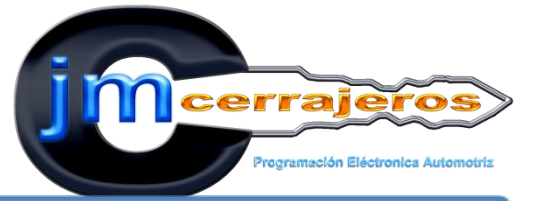

### 5-Para respaldar la información antes de realizar cambios damos click en "Save to file".

| ABRITES Dia                                | agnostics for VW/Au                          | di/Seat/Skoda 22.0                                | -           | Days unt             | il HW synchro        | nization: 28                       |                               |                                          |
|--------------------------------------------|----------------------------------------------|---------------------------------------------------|-------------|----------------------|----------------------|------------------------------------|-------------------------------|------------------------------------------|
| strument clus                              | ster / Immobilizer sp                        | ecial functions                                   |             |                      |                      |                                    | -                             | 23                                       |
| Nieace                                     |                                              | - Bead/wite CortD                                 | ata-firmo d | iala -               |                      |                                    |                               | Resol                                    |
| E1953                                      | -                                            | 00000000 24 0                                     | 4 33 56     | 57 58 43             | 37 31 4B             | 37 37 4D .                         | Read                          | Update                                   |
| 101330                                     |                                              | 00000020 56 5                                     | 17 31 AA    | AA 58 58<br>58 58 DI | 58 58 58<br>08 E3 0B | 58 58 58<br>E5 8C 1A               | ConiDat                       | a Con/Data                               |
| Read                                       | Recalibrate                                  | OBC00030 CB I     OBC00040 F7 F     OD000050 56 5 | 0 9C 1E     | 14 00 00<br>FF FF FF | 0 00 FA FE           | DE OC CC E<br>06 44 01<br>30 34 34 | Load lior<br>file             | n Save to file                           |
| Hileage by<br>Hash/ContDa<br>dumps (Micror | y Export mileag<br>sta Cor/Data<br>(Micronas |                                                   | 2E E4 A1    | 63 D5 E4             | A1 10 51             | 92 06 79 -<br>Dar                  | click                         | ~                                        |
| immo Data                                  |                                              |                                                   |             | -                    |                      | //                                 |                               |                                          |
| ID 37wXJ                                   | 71K77M129071                                 |                                                   |             |                      |                      |                                    | Read Immo<br>data             | fiash/Con/Data                           |
| erial number                               | VWZ7Z0F9230443                               |                                                   | Transpor    | nder identifica      | alora                |                                    | Update Immo                   | Comps (Micronas)                         |
| ierial key(CS)                             | 1aee771ecbd09c                               |                                                   | KeyID1      | 4ddee4a1             | KeyID5               | maa                                | data                          | Export mms data to<br>ContData (Microna) |
| HAC                                        | e5Dcccce                                     |                                                   | KeylD2      | bbd5e4a1             | KeylD6               | minut                              |                               |                                          |
| Status                                     | 0000001a/e                                   | Power Class 80                                    | Kes(D3      | 10519286             | KeyID7               | 0111111                            |                               | Program data in ECU<br>· EDC16 / MED 9x  |
| Configuration                              | f10106440111                                 | 01-WW                                             | KeyID4      | 7bee3176             | KeyIDB               | 0111717                            | Make dealer<br>key and add it | Bashras                                  |
| PIN                                        | 3043                                         |                                                   |             |                      |                      |                                    | to the immo<br>deta           | IFC/mmobilizer to<br>VIRGIN state        |
|                                            | completed                                    |                                                   |             |                      |                      |                                    |                               | Exit                                     |

#### IMPARTIMOS CURSOS DE:

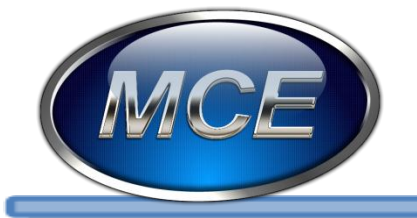

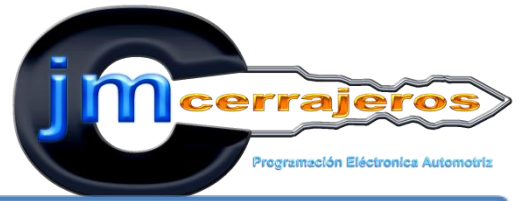

### 6-En el cuadro de dialogo ID nos aparecerá el numero VIN que contiene

el tablero.

| Immobilizer special                         |                                                                                                    |                                                                                                    |                                                                                                    | and the second division of the second division of the                                                                                                    |                                                                                                    |                                                                                                    |                                                                                                    |
|---------------------------------------------|----------------------------------------------------------------------------------------------------|----------------------------------------------------------------------------------------------------|----------------------------------------------------------------------------------------------------|----------------------------------------------------------------------------------------------------|----------------------------------------------------------------------------------------------------|----------------------------------------------------------------------------------------------------|----------------------------------------------------------------------------------------------------|
|                                             | functions                                                                                                    |                                                                                                    |                                                                                                    |                                                                                                    |                                                                                                    |                                                                                                    | ×                                                                                                    |
|                                             |                                                                                                    |                                                                                                    |                                                                                                    |                                                                                                    |                                                                                                    |                                                                                                    | Recet                                                                                                    |
|                                             | -Read/write Cont                                                                                                    | Data/Immo d                                                                                                    | 57 58 41                                                                                                    | 97 91 AB                                                                                                    | 97 97 AB                                                                                                    |                                                                                                    |                                                                                                    |
|                                             | 00000010 30                                                                                                    | 37 31 AA                                                                                                    | AA 58 50                                                                                                    | 58 58 58                                                                                                    | 58 58 58                                                                                                    | Fiead<br>ConData                                                                                                    | E Con/Data                                                                                                    |
| Recalibrate                                 | 00000020 58<br>00000030 CB                                                                                                    | 58 58 58<br>D0 9C 1E                                                                                                    | 58 58 DI<br>14 09 00                                                                                                    | 0 08 E3 08                                                                                                    | ES BC 1A                                                                                                    | Load loo                                                                                                    |                                                                                                    |
|                                             | 00000050 56                                                                                                    | 57 5A 37                                                                                                    | 5A 30 46                                                                                                    | 5 38 32 33                                                                                                    | 30 34 34                                                                                                    | file                                                                                                    | Save to file                                                                                                    |
| Export mileage to<br>Con/Data<br>(Micronas) | 00000060 4D                                                                                                    | DE E4 A1                                                                                                    | 69 D5 E4                                                                                                    | A1 10 51                                                                                                    | 92 66 73 .                                                                                                    |                                                                                                    |                                                                                                    |
| 7M129071 T                                  |                                                                                                    | Num                                                                                                    | nero V                                                                                                    | 'IN                                                                                                    | /                                                                                                    | Read Inno<br>data                                                                                                    | Immo data by<br>Rash/Con/Data<br>dumps (Micronas)                                                                                                    |
| 771ecbd0%c                                  |                                                                                                    | KedD1                                                                                                    | 4ddee4a1                                                                                                    | KeyID5                                                                                                    |                                                                                                    | Update Immo<br>data                                                                                                    | Espoit mme data s                                                                                                    |
| 0000                                        |                                                                                                    | KevID2                                                                                                    | bbd5e4a1                                                                                                    | KeyIDE                                                                                                    | 0000                                                                                                    |                                                                                                    | ContData (Microna                                                                                                    |
| 000ta/e Pow                                 | er Class 80                                                                                                    | KeyID3                                                                                                    | 10619296                                                                                                    | KeyID7                                                                                                    | 011997                                                                                                    |                                                                                                    | Program data in EC                                                                                                    |
| 06440111 01                                 | - w -                                                                                                    | KesiD4                                                                                                    | 7bee3176                                                                                                    | KeyIDB                                                                                                    |                                                                                                    | Make dealer<br>key and add it                                                                                                    | Bestore                                                                                                    |
| 3                                           |                                                                                                    |                                                                                                    |                                                                                                    | 4.                                                                                                    |                                                                                                    | to the immo<br>data                                                                                                    | IPC/mmobilizer to<br>VIRGIN state                                                                                                    |
|                                             | Receibrate           Export mileage to<br>CardData<br>(Micronal)           7/4129071         T           2720F8230443           6771ecbd030;           5001a/e         Pow           0601a/e         Pow           06440111         01 | Recalizate         Read/wite Cont           D0000000 24         00000000 24           D0000000 36         00000020 56           D0000020 56         00000020 56           D0000000 30         00000000 36           D0000000 4D         00000000 4D           Power Disse         00000000 4D           7/1120071         T           7/71ecbd0%         Power Class           0001a/e         Power Class           001 - VW         T | Recalizate         Read/wite ContData/Immo d           00000000 24 04 33 56         0000000 24 04 33 56           00000000 26 58 58 58         00000000 26 58 58 58           00000000 26 58 58 58         00000000 26 58 58 58           00000000 26 58 58 58         00000000 26 58 58 58           00000000 26 58 58 58         00000000 26 58 58 58           00000000 26 58 58 58         00000000 26 58 58 58           00000000 26 58 58 58         00000000 26 58 58 58           00000000 26 58 57 53 73         00000000 26 58 58 58           00000000 26 58 58 58         00000000 26 58 58 58           00000000 26 58 58 58         000 90 90 90 90 90 90 90 90 90 90 90 90 | Read/wite CortData/time data           00000000 24 04 33 56 57 58 44           00000000 56 57 58 58 58 58 50           00000000 56 57 58 58 58 58 50           00000000 66 57 58 37 58 40           00000000 56 57 58 37 58 40           00000000 56 57 58 37 58 40           00000000 56 57 58 37 58 40           00000000 66 57 58 37 58 40           00000000 66 57 58 37 58 40           0000000 40 DE 24 41 29 D5 24           0000060 40 DE 24 31 59 55 4           0000060 40 DE 24 31 59 56 4           1000060 40 DE 24 31 59 56 4           1000060 40 DE 24 31 59 56 4           1000060 40 DE 24 31 59 56 4           1000060 40 DE 24 31 59 56 4           1000060 40 DE 24 31 59 56 4           1000060 40 DE 24 31 59 56 4           1000060 40 DE 24 31 59 56 4           1000060 40 DE 24 31 59 56 4           1000060 40 DE 24 31 59 56 4           1000060 40 DE 24 31 59 56 4           1000060 40 DE 24 31 59 56 4           1000060 40 DE 24 31 10519286           1001 40 40 1           101 40 40 40 1           101 40 40 1           101 40 40 40 1           101 40 40 1 | Read/wike ContData/Imme data           00000000 24 04 33 56 57 55 4A 37 31 4B           00000000 24 04 33 56 57 55 4A 37 31 4B           00000000 36 37 31 2A 2A 55 58 55 55 DD 06 23 0B           00000000 56 55 58 55 55 DD 06 23 0B           00000000 CB D0 9C 1E 14 00 00 50 EA FE           00000000 CB D0 9C 1E 14 00 00 50 EA FE           00000000 CB D0 9C 1E 14 00 00 50 EA FE           00000000 CB D0 9C 1E 14 00 00 50 EA FE           00000000 CB D0 9C 1E 14 00 00 50 EA FE           00000000 CB D0 9C 1E 14 00 00 50 EA FE           00000000 CB 57 53 75 A 30 46 38 32 30           00000000 4D DE E4 21 BB D5 E4 21 10 51           7M122071           T           7M122071           T           7M122071           T           7M122071           T           7M122071           T           7M122071           T           7M122071           T           7M122071           T           7M122071           T           7M122071           T           7M122071           T           7M122071           T           7M122071           T     < | Read/write ContData/Imme data           D0000000 24 04 33 56 57 55 4Å 37 31 4B 37 37 4D<br>D0000000 36 37 31 2Å 2Å 55 55 55 55 55 55 55 55 55 55 55 55 55 | Read/wike ContData/Imme data           00000000 24 04 33 56 57 55 4A 37 31 4B 37 37 4D 30000010 30 37 31 2A 2A 55 58 55 55 55 55 55 55 55 55 55 55 55 |

### IMPARTIMOS CURSOS DE:

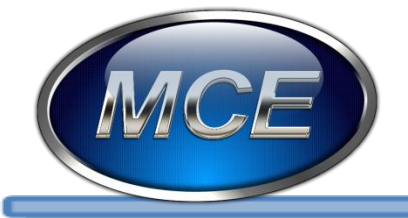

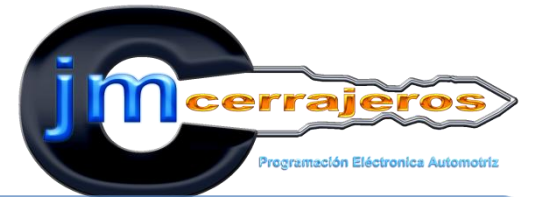

### 7-Borramos el numero VIN anterior.

| ABRITES Diagno                                   | ostics for VW/Audi                       | VSeat/Skoda 22.0                                |                                  | www.ab                        | ritus72.co                    | m                       |                   |            |                   |                                                    |
|--------------------------------------------------|------------------------------------------|-------------------------------------------------|----------------------------------|-------------------------------|-------------------------------|-------------------------|-------------------|------------|-------------------|----------------------------------------------------|
| strument cluster                                 | /Immobilizer spec                        | cial functions                                  |                                  | -                             |                               |                         |                   |            |                   | 23                                                 |
|                                                  |                                          |                                                 |                                  |                               |                               |                         |                   |            |                   | Recei                                              |
| Hieage                                           |                                          | -Read/write ContD                               | ata/Immo d                       | ala                           |                               |                         |                   | -          | -                 |                                                    |
| 61553                                            |                                          | 00000000 24 0                                   | 14 33 56<br>17 31 AA<br>18 58 58 | 57 58 4<br>AA 58 5<br>58 58 D | A 37 31<br>8 58 58<br>D 08 E3 | 48 37<br>58 58<br>08 E5 | 5 8C 1A           |            | Flead<br>ConiData | Update<br>Con/Diata                                |
| Read                                             | Recalibrate                              | 00000030 CB 1<br>00000040 FF 1<br>00000050 56 5 | 0 9C 1E                          | 14 00 0<br>FF FF F<br>5A 30 4 | 0 80 FA<br>F FF F1<br>6 38 32 | FE DE<br>01 04<br>33 30 | 0C CC             | €<br>  //  | Load Irom         | Save to file                                       |
| Hileage by<br>(lash/ConfData<br>dumps (Micronas) | Export mileage<br>Con/Data<br>(Micronas) | 10 0000000 4D 1                                 | HE E4 A1                         | 69 D5 E                       | 4 A1 10                       | 51 92                   | 2 86 73 .<br>F    | -//        |                   |                                                    |
| immo Data<br>ID                                  | I                                        | Be Be                                           | orrar                            |                               |                               |                         | 1                 | Re         | ad Immo<br>date   | Immo data by<br>flash/Con/Data<br>dumps (Micronas) |
| erial number VW                                  | 2720F8230443                             |                                                 | Transpo                          | nder identilic                | alora                         | -                       |                   | Upd        | omni ete          |                                                    |
| erial key(CS) 1 ee                               | e771ecbd09c                              |                                                 | KeyID1                           | 4ddee4a1                      | Kej                           | ID5                     | 0.000             |            | data              | Export imme data to<br>ContData Microma            |
| MAC e50                                          | 00000                                    |                                                 | KeylD2                           | bbc5e4a1                      | Ke                            | ADE                     | 01 <del>871</del> |            |                   |                                                    |
| Status C00                                       | 000ta/e                                  | Power Class 80                                  | KesID3                           | 1051 9286                     | Kej                           | ID7                     | ALC: T            |            |                   | Program data in ECU<br>+ EDC16 / MED Sk            |
| onligutation (101                                | 106440111                                | • WV - 10                                       | KesID4                           | 7bee3176                      | Kej                           | ID8                     | 00997             | key<br>lal | end add it        | Restore                                            |
| PIN 304                                          | 3                                        |                                                 |                                  |                               |                               |                         |                   | -          | data              | VIRGIN state                                       |

#### IMPARTIMOS CURSOS DE:

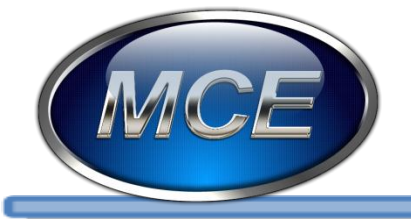

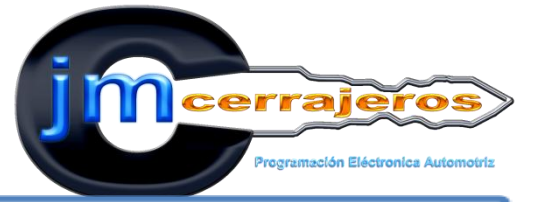

# 8-Digitamos el numero VIN del vehículo al cual se va a adaptar el tablero.

| ABRITES Dia                                  | ignostics for VW/Ai<br>iter / Immobilizer sp | udi/Seat/Skoda 22.0<br>secial functions     | www.abritus                                                           | 72.com                                                        |                               |                                                    |
|----------------------------------------------|----------------------------------------------|---------------------------------------------|-----------------------------------------------------------------------|---------------------------------------------------------------|-------------------------------|----------------------------------------------------|
|                                              |                                              |                                             |                                                                       |                                                               |                               | Recet                                              |
| Mileage                                      |                                              | - Read/write Contl                          | Data/Immo data                                                        |                                                               |                               |                                                    |
| 61553                                        |                                              | 00000000 24<br>00000010 30<br>00000020 58   | 04 33 56 57 58 4A 3<br>37 31 AA AA 58 58 5<br>58 58 58 58 58 58 DD 0  | 7 31 4B 37 37 4D .<br>8 58 58 58 58 58 58<br>8 E3 0B E5 8C 1A | Read<br>ConData               | Update<br>Con/Data                                 |
| Read                                         | Receibra                                     | e 00000030 CB<br>00000040 FF<br>00000050 56 | DO 9C 1E 14 0D 00 8<br>FF FF FF FF FF FF FF FF<br>57 5A 37 5A 30 46 3 | 0 FA FE DE 0C CC E<br>F F1 01 06 44 01<br>8 32 33 30 34 34    | Load Iron                     | Save to file                                       |
| Hileage by<br>Ilash/ContDat<br>dumps (Micron | ta Export milea<br>ContDat<br>(Microra       | 22 to<br>a<br>d                             | DE E4 A1 E9 D5 E4 A                                                   | 1 10 51 92 86 78                                              | -                             |                                                    |
| Immo Data<br>ID 3/w/253                      | 21K05M757710                                 |                                             | ntroducir nue                                                         | evo vin                                                       | Read Inno<br>date             | immo data by<br>flash/Con/Deta<br>dunos (Micronas) |
| Serial number                                | VW2720F9230443                               |                                             | Transponder identificators                                            |                                                               | Update Immo                   |                                                    |
| Serial key(CS)                               | 1aee771ecbd06c                               |                                             | KeslD1 4ddee4a1                                                       | KeyID5 IIIIIII                                                | data                          | Export mme data to<br>ContData Micronal            |
| HAC .                                        | e50cccce                                     |                                             | KeyID2 bbd5e4a1                                                       | KeyID6 IIIIII                                                 |                               |                                                    |
| Status                                       | 0000001a/e                                   | Power Class 80                              | KesiD3 10618286                                                       | KeyID7                                                        |                               | Program data in ECI<br>· EDC16 / MED 9/            |
| Configuration                                | 10106440111                                  | 01-WW -                                     | KeyID4 7bee3176                                                       | KeyID8 IIIIIII                                                | Make dealer<br>key and add it | Bashna                                             |
| PIN                                          | 3043                                         |                                             |                                                                       |                                                               | to the immo<br>data           | IFC/mmobilizer to<br>VIRGIN state                  |
| lemoly leading (                             | completed                                    |                                             |                                                                       |                                                               |                               | Exit                                               |

### IMPARTIMOS CURSOS DE:

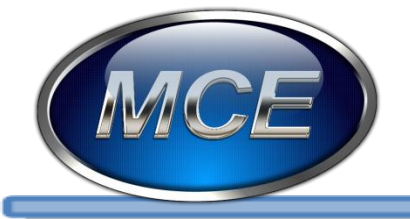

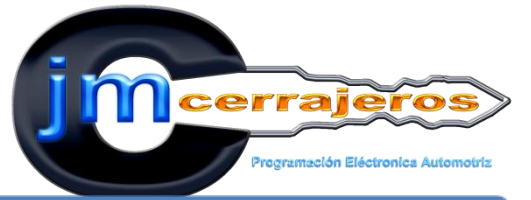

### 9- Para finalizar la Hermanación del tablero damos clic en : "Update Immo Data"

| ABRITES DI                | agnostics for VW/AL          | udi/Seat/Skoda 22.0 | -                    | www.abr        | nitus72.com |            |                               | 23                                |
|---------------------------|------------------------------|---------------------|----------------------|----------------|-------------|------------|-------------------------------|-----------------------------------|
| trument du                | ster / Immobilizer sp        | pecial functions    |                      |                |             | -          |                               |                                   |
|                           |                              |                     |                      |                |             |            |                               |                                   |
|                           |                              |                     |                      |                |             |            |                               |                                   |
|                           |                              |                     |                      |                |             |            |                               | Reset                             |
|                           |                              |                     |                      |                |             |            |                               |                                   |
| Mileage                   |                              | Read/write ConfD    | ata/Immo d           | lata           |             |            | -                             |                                   |
| 61553                     |                              | 00000000 24         | 04 33 56<br>37 31 AA | AA 58 51       | A 37 31 4B  | 58 58 58   | Flead<br>ConDat               | Update<br>ConfData                |
|                           |                              | 00000020 58         | 58 58 58             | 58 58 DI       | 0 08 E3 0B  | ES BC 1A   |                               |                                   |
| Read                      | Receibrat                    | 00000040 FT         | FT FT FT             | FF FF FF       | F FF F1 01  | 06 44 01   | Load Iro                      | m Save to file.                   |
|                           |                              | 00000050 56         | 57 5A 37             | 5A 30 40       | 6 38 32 33  | 30 34 34   | , n.c                         |                                   |
| Hileage by<br>Hash/ConfDa | ka Export milear<br>Cov/Date | pe to               | LE LA AL             | 00 00 20       | * MI 10 31  | 52 00 75 - |                               |                                   |
| dumps (Micror             | nas) (Miciona)               | 1/1 1 1             |                      |                |             | */         |                               |                                   |
| immo Data                 |                              |                     |                      |                |             |            |                               |                                   |
| ID 3AVZS                  | 21K05M757710                 |                     |                      | 0              | Dar click   |            | Reed Inno<br>dete             | flash/Con/Data                    |
| ierial number             | VWZ7Z0F8230443               |                     | Transpor             | nder identific | ators       |            | Understand                    | dumps (Micrones)                  |
| Serial key(CS)            | 1aee771ecbd00c               |                     | KesID1               | 4ddee4a1       | KeyID5      |            | d'g                           | Esport mme data to                |
| MAC                       | EDeener                      |                     | Fulles               | Mar Find al    | Kadhe       | 00000      |                               | ContData (Micronas)               |
| nee                       | educecce                     |                     | NeyID2               | DOCUMAN        | - Keybe     | Tanna .    |                               | Program data in ECU               |
| Stalus                    | 0000001a/e                   | Power Class 80      | KestD3               | 10519286       | KeylD7      | mun        |                               | · EDC16 / MED 9x                  |
| Configuration             | r18106440111                 | 01 - VW 🔻           | KeyID4               | 7bee3176       | KeyIDB      | 01000      | Make dealer<br>key and add it | Restore                           |
| PIN                       | 3043                         |                     |                      |                |             |            | to the immo<br>data           | IPC/mmobilizer to<br>VIBGIN state |
|                           | 1                            |                     |                      |                |             |            |                               |                                   |

### IMPARTIMOS CURSOS DE:

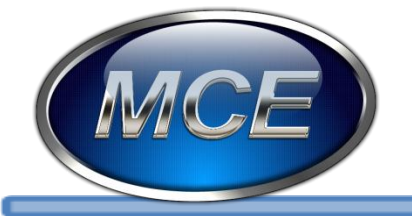

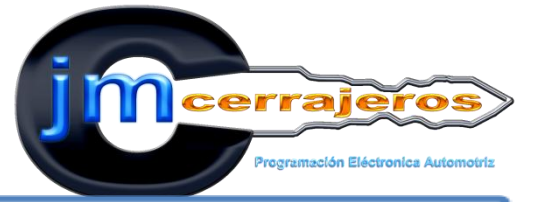

10-El procedimiento para adaptar la ECU MED9.1, utilizaremos el lector de memorias GQ4 y pinzaremos la memoria 95160.

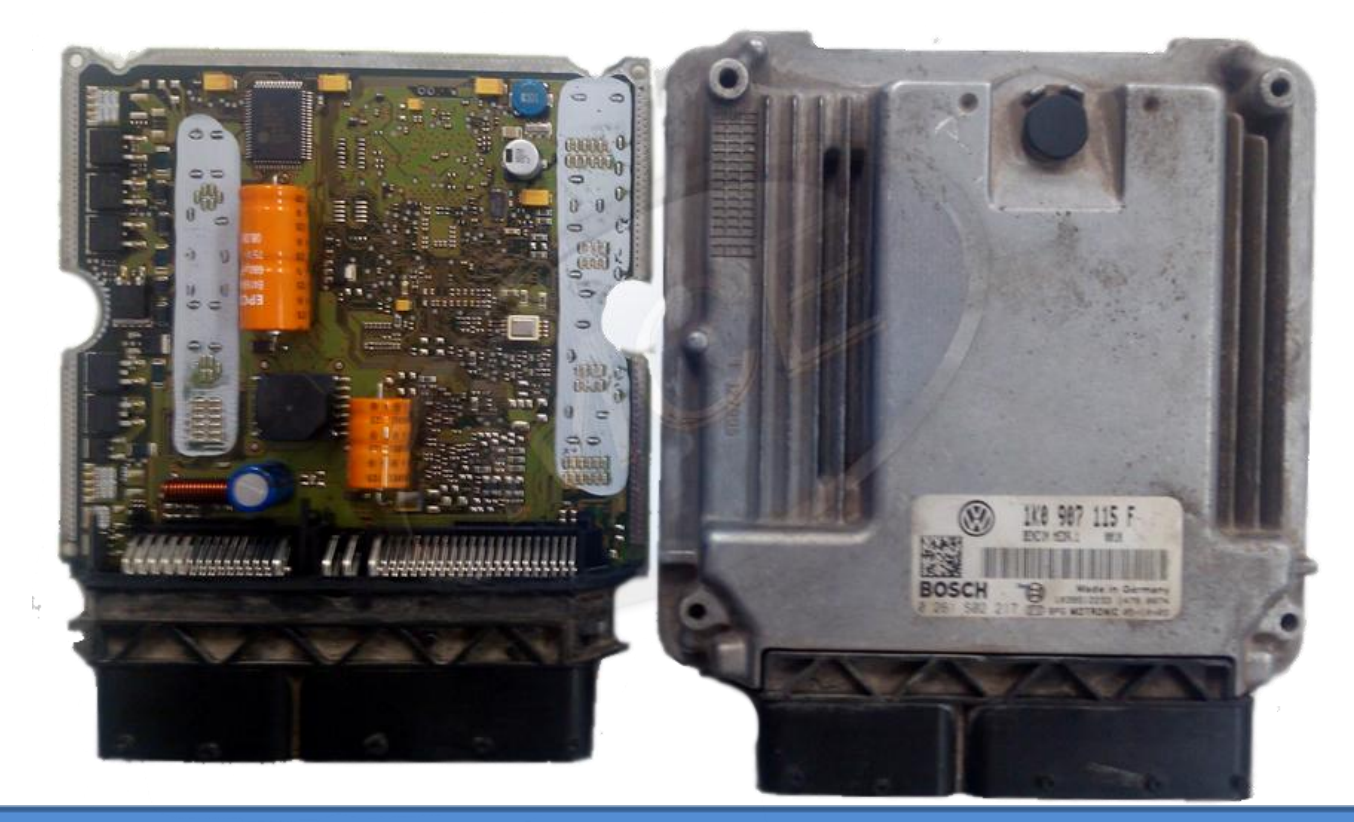

IMPARTIMOS CURSOS DE:

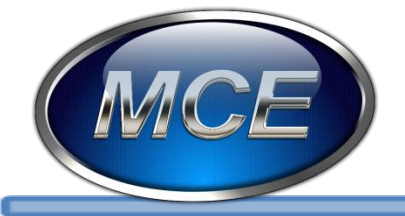

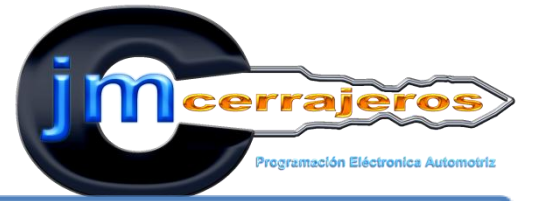

11-Después de la lectura de la memoria con el GQ4 abrimos el archivo con el software de UPA que nos permite editar el numero VIN que aparece tres veces en la sección de ASCII.

| UPA     | -USB E                                        | Device P                                                                                                    | rogramm                                                                                                    | ner v1.2                                                                                                    | - C:\Use                                                                                                    | ers\PR(                                                                                                    | OPIETAR                                                                                                    | RIO MO                                                                                                    | E\Deskt                                                                                                    | op\DUM                                                                                                    | PS\Bora                                                                                 | 2006 blan                                                                                                    | ico pato ECU 95160.bin                                                |
|---------|-----------------------------------------------|----------------------------------------------------------------------------------------------------|----------------------------------------------------------------------------------------------------|----------------------------------------------------------------------------------------------------|----------------------------------------------------------------------------------------------------|----------------------------------------------------------------------------------------------------|----------------------------------------------------------------------------------------------------|----------------------------------------------------------------------------------------------------|----------------------------------------------------------------------------------------------------|----------------------------------------------------------------------------------------------------|-----------------------------------------------------------------------------------------|----------------------------------------------------------------------------------------------------|-----------------------------------------------------------------------|
| E File  | Edit                                          | View                                                                                                    | Format                                                                                                    | Devic                                                                                                    | e Ac                                                                                                    | tions                                                                                                    | Script                                                                                                    | Osci                                                                                                    | lloscope                                                                                                    | Tools                                                                                                    | Help                                                                                    |                                                                                                    |                                                                       |
| 100     | الما 🔄                                        | , i G                                                                                                    | 0                                                                                                    |                                                                                                    | $ \times $                                                                                                    | <b>A</b> A                                                                                                    |                                                                                                    |                                                                                                    | 12,                                                                                                    |                                                                                                    |                                                                                         | 2 🗳 📮                                                                                                    |                                                                       |
| • • •   | 9 🗖                                           | ÷.                                                                                                    | BI                                                                                                    | U                                                                                                    | 88                                                                                                    | Ξ.                                                                                                    |                                                                                                    | <u>a</u> 101                                                                                                    |                                                                                                    |                                                                                                    |                                                                                         |                                                                                                    |                                                                       |
| 😽 Ur    | ntited1                                       | Bora 2                                                                                                    | 006 blanco                                                                                                    | o pato EC                                                                                                    | CU 9516                                                                                                    | 0                                                                                                    |                                                                                                    |                                                                                                    |                                                                                                    |                                                                                                    |                                                                                         |                                                                                                    |                                                                       |
|         | ntited1 0000: 0000 0000 0000 0000 0000 0000 0 | Ibora 21           01         201           21         12           21         12           21         12           20         02           21         12           10         20           12         12           10         13           10         13           10         13           11         22           12         13           13         22           13         22           13         22           13         22           13         22           13         22           13         22           13         22           12         12           13         22           13         22           13         23           13         22           13         22           13         22           14         13           15         13           16         10           17         12           10         10           10         10 | UUE blanc           UU 0 0 36 2D           10 3 36 2D           13 36 2D           15 2 2 13           15 2 2 2 13           15 2 2 2 13           15 2 2 2 13           15 2 2 5 2 13           15 3 9 D 25           15 9 D 84           16 9 D 25           10 00 10 00           10 00 14           31 33 37           31 30 30 73           31 30 30 73           31 32 C0 17           31 36 30 37           32 C0 17           31 36 30 37           32 C0 17           31 30 00 00           10 00 00           10 00 00           10 00 00           10 00 00           10 00 00           10 00 00           10 00 00           10 00 00           10 00 00           10 00 00           10 00 00           10 00 00           10 00 00           10 00 00           10 00 00           10 00 00           10 00 00           10 00 00           10 00 00           10 00 00           10 00 00 | $\begin{array}{c} \begin{array}{c} \begin{array}{c} \text{parter} EF \\ FF \\ FF \\ F \\ F \\ S \\ S \\ $ | 1         9516           20         360         32         3           300         33         3         3         3           377         33         33         3         3         3           390         300         33         3         3         3         3           377         33         399         40         0         0.0         0.0         0.0         0.0         0.0         0.0         0.0         0.0         0.0         0.0         0.0         0.0         0.0         0.0         0.0         0.0         0.0         0.0         0.0         0.0         0.0         0.0         0.0         0.0         0.0         0.0         0.0         0.0         0.0         0.0         0.0         0.0         0.0         0.0         0.0         0.0         0.0         0.0         0.0         0.0         0.0         0.0         0.0         0.0         0.0         0.0         0.0         0.0         0.0         0.0         0.0         0.0         0.0         0.0         0.0         0.0         0.0         0.0         0.0         0.0         0.0         0.0         0.0         0.0         0.0 | 0         0           D 31 3         1           T 33 3         7           T 33 3         7           T 33 3         7           T 31 3         1           9 80 0         1           9 80 0         1           0 00 0         0           0 00 0         0           0 00 0         0           0 00 0         0           0 00 0         0           0 00 0         0           0 00 0         0           0 00 0         0           0 00 0         0           0 00 0         0           0 00 0         0           0 00 0         0           0 00 0         0           0 00 0         0           0 00 0         0           0 00 0         0           0 00 0         0           0 00 0         0           0 0 0         0           0 0 0         0           0 0 0         0           0 0 0         0           0 0 0         0           0 0 0         0           0 0         0 | 2 2D 33<br>20 18 50<br>18 32 32<br>11 DF 77<br>11 08 48<br>11 DF 77<br>11 08 48<br>11 DF 77<br>11 08 48<br>11 DF 77<br>11 08 48<br>18 37<br>37<br>37<br>00 46<br>37<br>37<br>37<br>00 00 00<br>00 00<br>00 00<br>00 00<br>00 00<br>00 00<br>00 00<br>00 00<br>00 00<br>00 00<br>00 | 2 31 00<br>3 73 07 64<br>3 83 33<br>3 73 43<br>5 72 77<br>3 75 77<br>3 74<br>3 22 33<br>5 72 77<br>7 37 44<br>3 32 33<br>7 4D 33<br>3 74 23<br>3 74 24<br>3 74 24<br>3 74 24<br>3 7 | 1         .         .         .         .         .         .         .         .         .         .         .         .         .         .         .         .         .         .         .         .         .         .         .         .         .         .         .         .         .         .         .         .         .         .         .         .         .         .         .         .         .         .         .         .         .         .         .         .         .         .         .         .         .         .         .         .         .         .         .         .         .         .         .         .         .         .         .         .         .         .         .         .         .         .         .         .         .         .         .         .         .         .         .         .         .         .         .         .         .         .         .         .         .         .         .         .         .         .         .         .         .         .         .         .         .         . | 08 ji ji<br>6 12 2<br>7 10 3<br>7 10 3<br>7 10 10 10 10 10 10 10 10 10 10 10 10 10 | 2 0 0 1 1<br>3 7 3 7 3<br>7 3 7 1<br>0 1<br>0 1<br>0 1<br>0 1<br>0 1<br>0 1<br>0 1<br>0 | 2 · 21 · .<br>P. 4 · .<br>8 · .<br>8 · .<br>9 · .<br>9 · .<br>9 · .<br>9 · .<br>9 · .<br>1 · .<br>1 | Numero VIN repetido 3 veces<br>Numero Vin anterior: 3VWXJ71K77M129071 |
| 000     | 0200:<br>0210:                                | 09 01 0                                                                                                    |                                                                                                    |                                                                                                    |                                                                                                    | 0 00 0                                                                                                    | 0 00 00                                                                                                    |                                                                                                    | )<br>)<br>)                                                                                                    |                                                                                                    |                                                                                         |                                                                                                    |                                                                       |
| Off     | iset 00                                       | 0000h                                                                                                    | Data                                                                                                    | 01h                                                                                                    | : :                                                                                                    | Size 0                                                                                                    | 100800h                                                                                                    |                                                                                                    | RC                                                                                                    |                                                                                                    | Over                                                                                    | Find/Repl                                                                                                    | ace Monitor                                                           |
| Message | es                                            |                                                                                                    |                                                                                                    |                                                                                                    |                                                                                                    |                                                                                                    |                                                                                                    |                                                                                                    |                                                                                                    |                                                                                                    |                                                                                         |                                                                                                    |                                                                       |

| )F<br>18<br>)F | 7B<br>45<br>7B | FE<br>F2<br>FE | CB<br>7F<br>CB | P | Í | 0<br> <br>0 |   | %<br>% | þ | ~~~~~~~~~~~~~~~~~~~~~~~~~~~~~~~~~~~~~~~ | Ð  | @ | 1<br>)<br>1 | `<br>¼ | a<br>a | В<br>В | {<br>E<br>{ | Þ<br>ò<br>Þ | E<br>I<br>Ë |  |
|----------------|----------------|----------------|----------------|---|---|-------------|---|--------|---|-----------------------------------------|----|---|-------------|--------|--------|--------|-------------|-------------|-------------|--|
| 18             | 45             | F2             | 7F             | P | ÷ | ÷           |   |        | b |                                         |    | C |             | 14     |        |        | E           | ò           | ŧ,          |  |
| В              | 37             | 37             | 4D             |   |   |             |   |        | 3 | ٧                                       | W  | X | J.          | 7      | 1      | Κ      | 7           | 7           | М           |  |
| 6              | 38             | 32             | 33             | 1 | 2 | 9           | 0 | 7      | 1 | V                                       | 1  | e | 7           | Z      | 0      | F      |             | 2           | 3           |  |
| 7              | 37             | 4D             | 31             | 0 | 4 | 4           | 3 | 3      | ٧ | W                                       | X  | J | 7           | 1      | Κ      | 7      | 7           | М           | 1           |  |
| 0              | 03             | F4             | 28             | 2 | 9 | 0           | 7 | 1      |   |                                         |    |   |             |        |        |        |             | ô           | Ĺ           |  |
| В              | 37             | 37             | 4D             |   |   |             |   |        | 3 | Y                                       | W  | Χ | J           | 7      | 1      | Κ      | 7           | 7           | М           |  |
| 6              | 38             | 32             | 33             | 1 | 2 | 9           | 0 | 7      | 1 | V                                       |    |   |             | 2      |        | F      |             | 2           | 3           |  |
| 7              | 37             | 4D             | 31             | 0 |   | 4           | 3 | 3      | ۷ | W                                       | ſΧ | J | 7           | ĩ      | Κ      | 7      | 7           | М           | 1           |  |
| 0              | 03             | F4             | 28             | 2 | 9 | 0           | 7 | 1      |   |                                         |    |   |             |        |        |        |             | ô           | Ĺ           |  |
| 0              | 00             | 00             | 00             |   |   |             | À |        |   |                                         |    |   |             |        |        |        |             |             |             |  |
| 0              | 00             | FE             | 83             |   |   |             |   |        |   |                                         |    |   |             |        |        |        |             | þ           |             |  |
| 1              | 12             | 06             | 31             |   |   | Н           | 1 | 6      | - | В                                       | Ρ  | G | 8           | 1      | 0      | ļ.     |             |             | 1           |  |
| 0              | 00             | FB             | 59             | 8 | 5 | 0           | 0 | 7      | 6 | 6                                       | 5  | В |             |        |        |        |             | û           | Y           |  |
| 0              | 20             | 20             | 20             |   |   | 8           | Ρ | 0      | 9 | 0                                       | 7  | 1 | 1           | 5      | В      |        |             |             |             |  |
| n.             | 00             | ED.            | 30             |   |   |             |   |        |   |                                         |    |   |             |        |        |        |             | ά.          |             |  |

### IMPARTIMOS CURSOS DE:

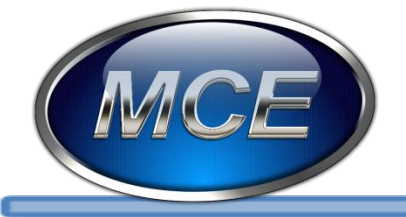

Messages

# EXCELENCIA EN CAPACITACION AUTOMOTRIZ

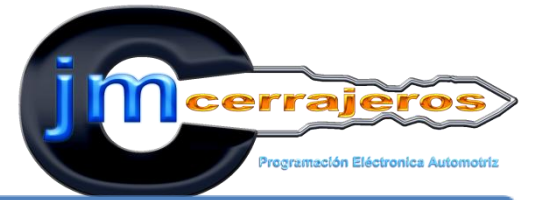

# 12-Colcamos el cursor al inicio de cada numero VIN digitando el numero y letra una por una sin presionar la tecla espacio o enter .

| U U  | PA-USB                                       | Device P                                                                                                    | rogram                                                                                                    | mer v1.2 -                                             | C:\Users                                                                                                    | PROPIETAR                                                                                                    |                                                                                                    | esktop\DUM                               | PS\Bora 2                                                                                                    | 006 blanco                                                                                                    | pato ECU 95160 HERMANADO.bin                       |
|------|----------------------------------------------|----------------------------------------------------------------------------------------------------|----------------------------------------------------------------------------------------------------|--------------------------------------------------------|----------------------------------------------------------------------------------------------------|----------------------------------------------------------------------------------------------------|----------------------------------------------------------------------------------------------------|------------------------------------------|----------------------------------------------------------------------------------------------------|----------------------------------------------------------------------------------------------------|----------------------------------------------------|
| File | Edit                                         | View                                                                                                    | Format                                                                                                    | t Devic                                                | e Actio                                                                                                    | ns Script                                                                                                    | Oscillos                                                                                                    | cope Tools                               | Help                                                                                                    |                                                                                                    |                                                    |
| 0    | 🔒 🔂                                          | , i G                                                                                                    | 0                                                                                                    |                                                        | $ X ^{3}$                                                                                                    | A 🗎                                                                                                    |                                                                                                    | 9 📜 🗄 🗗                                  | ) ji:" 🤗                                                                                                    | ່ 🗳 📮                                                                                                    |                                                    |
| ۲    | PI                                           | ÷.                                                                                                    | BI                                                                                                    |                                                        |                                                                                                    |                                                                                                    |                                                                                                    | : > = L                                  |                                                                                                    |                                                                                                    |                                                    |
|      | Untited1                                     | Bora 2                                                                                                    | 006 blanc                                                                                                    | o pato EC                                              | U 95160                                                                                                    | Bora 2006 bla                                                                                                    | anco pato I                                                                                                    | ECU 95160 HE                             | RMANADO                                                                                                    |                                                                                                    |                                                    |
|      | United 2000000000000000000000000000000000000 | Dudg 20         Control 10         Control 10         Contro 10         Control 10< | $\begin{array}{c} \mbox{width} \label{eq:constraint} \mbox{width} \mbox{width} \m$ | $\begin{array}{c c c c c c c c c c c c c c c c c c c $ | 36         20           0         36         20           0         33         37           7         33         37           70         0.4         31           9         40         95           9         40         95           9         40         95           7         5A         53           7         5A         53           7         5A         53           7         5A         53           0         00         00           0         00         00           0         00         00           0         00         00           0         00         00           0         00         00           0         00         00           0         00         00           0         00         00           1         00         00           2         7F         7F           8         33         00           0         00         00           0         00         00           0 | 3         2         2         2         2         2         2         2         2         2         2         2         2         2         2         2         3         3         2         3         3         3         3         3         3         3         3         3         3         3         3         3         3         3         3         3         3         3         3         3         3         3         3         3         3         3         3         3         3         3         3         3         3         3         3         3         3         3         3         3         3         3         3         3         3         3         3         3         3         3         3         3         3         3         3         3         3         3         3         3         3         3         3         3         3         3         3         3         3         3         3         3         3         3         3         3         3         3         3         3         3         3         3         3         3         3         3 | 31         00         0           37         66         38         33         1           75         AD         38         33         1           75         AD         7         76         28         32         33         1           72         7F         27F         7F         28         40         37         34         34         37         34         34         37         34         34         37         34         37         34         37         34         37         34         37         34         37         34         37         34         37         34         37         34         37         34         37         34         37         34         37         34         37         34         37         34         37         34         37         34         37         34         37         36         30         37         34         37         34         37         36         36         37         36         36         37         37         36         36         37         36         36         36         36         36         36         36         36 | . 08 ji ji<br>. 06 · 12<br>. 06 · 12<br> | 06       12         03738         73718         0.1         0.3         0.1         0.3         0.1         0.4         0.5         0.6         1.3         0.1         0.3         0.3         0.3         0.3         0.3         0.3         0.3         0.3         0.3         0.3         0.3         0.3         0.3         0.3         0.4         0.5         0.5         0.6         0.7         0.7         0.7         0.7         0.7         0.7         0.7         0.7         0.7         0.7         0.7         0.7         0.7         1.7         0.7         1.7         0.7         1.7         1.7         1.7         1.7         1.7 | - 21.<br>- 21.<br>- 29.<br>- 29. | Editar VIN nuevos<br>Numero Vin: 3VWZS21K06M757710 |
| (    | Offset 00                                    | 00000h                                                                                                    | Data                                                                                                    | a (01h                                                 | Size                                                                                                    | e 000800h                                                                                                    | CRC                                                                                                    |                                          | Over P                                                                                                    | ind/Replace                                                                                                    | e Monitor                                          |

| 45 | F2 | 7F  | Ρ | í | I |   | _ | Ь |   | _ | 0 | ۱ <u>.</u> | 1/4 |   |    | Ę | ò | I. |  |
|----|----|-----|---|---|---|---|---|---|---|---|---|------------|-----|---|----|---|---|----|--|
| 7B | FE | CB  |   |   | ø |   | % | • | ~ | Ð |   | 1          | `   | а | ß  | ł | Þ | Е  |  |
| 45 | F2 | 7F  | P | Ť | + |   | _ | Ь | _ |   | 0 |            | 扬   |   |    | E | ò | t  |  |
| 30 | 36 | 4D  |   |   |   |   |   | 3 | ٧ | W | Z | S          | 2   | 1 | Κ  | 0 | 6 | М  |  |
| 38 | 32 | 33  | 7 | 5 | 7 | 7 | 1 | 0 | - |   |   |            | 2   |   |    |   | 2 | 3  |  |
| 36 | 4D | 37  | 0 | 4 | 4 | 3 | 3 | ۷ | W | Z | S | 2          | 1   | Κ | Ũ  | 6 | М | 7  |  |
| 33 | F4 | 28_ | 5 | 7 | 7 | 1 | 0 |   |   |   |   |            |     |   |    |   | ô | Ĺ  |  |
| 30 | 36 | 4D  |   |   |   |   |   | 3 | V | W | Z | S          | 2   | 1 | Κ  | 0 | 6 | М  |  |
| 38 | 32 | 33  | 7 | 5 | 7 | 7 | 1 | 0 | V | w | c | 7          | Z   | 0 | ş. |   | 2 | 3  |  |
| 36 | 4D | 37  | 0 |   |   | 3 | 3 | ٧ | W | Z | S | 2          | 1   | К | 0  | 6 | М | 7  |  |
| 33 | F4 | 28  | 5 | 7 | 7 | 1 | 0 |   |   |   |   |            |     |   |    |   | ô | Ĺ  |  |
| 00 | 00 | 00  |   |   |   | A |   |   |   |   |   |            |     |   |    |   |   |    |  |
| 00 | FE | 83  |   |   |   |   |   |   |   |   |   |            |     |   |    |   | þ |    |  |
| 12 | 06 | 31  |   |   | Н | 1 | 6 | - | В | Ρ | G | 8          | 1   | 0 | ļ. |   |   | 1  |  |
| 00 | FB | 59  | 8 | 5 | 0 | 0 | 7 | 6 | 6 | 5 | В |            |     |   |    |   | û | Y  |  |
| 20 | 20 | 20  |   |   | 8 | Ρ | 0 | 9 | 0 | 7 | 1 | 1          | 5   | В |    |   |   |    |  |

#### IMPARTIMOS CURSOS DE:

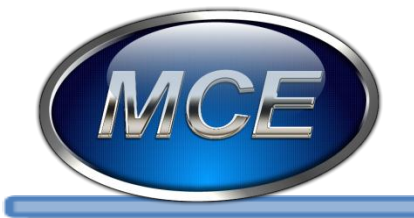

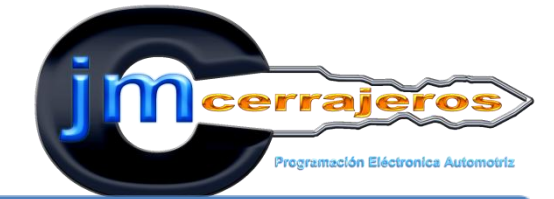

13-Conectamos la ECU al vehículo abriremos switch a ON y el cuadro de dialogo del panel de instrumentos si ya no muestra "SAFE" el vehículo encenderá.

**EXCELENCIA EN CAPACITACION AUTOMOTRIZ** 

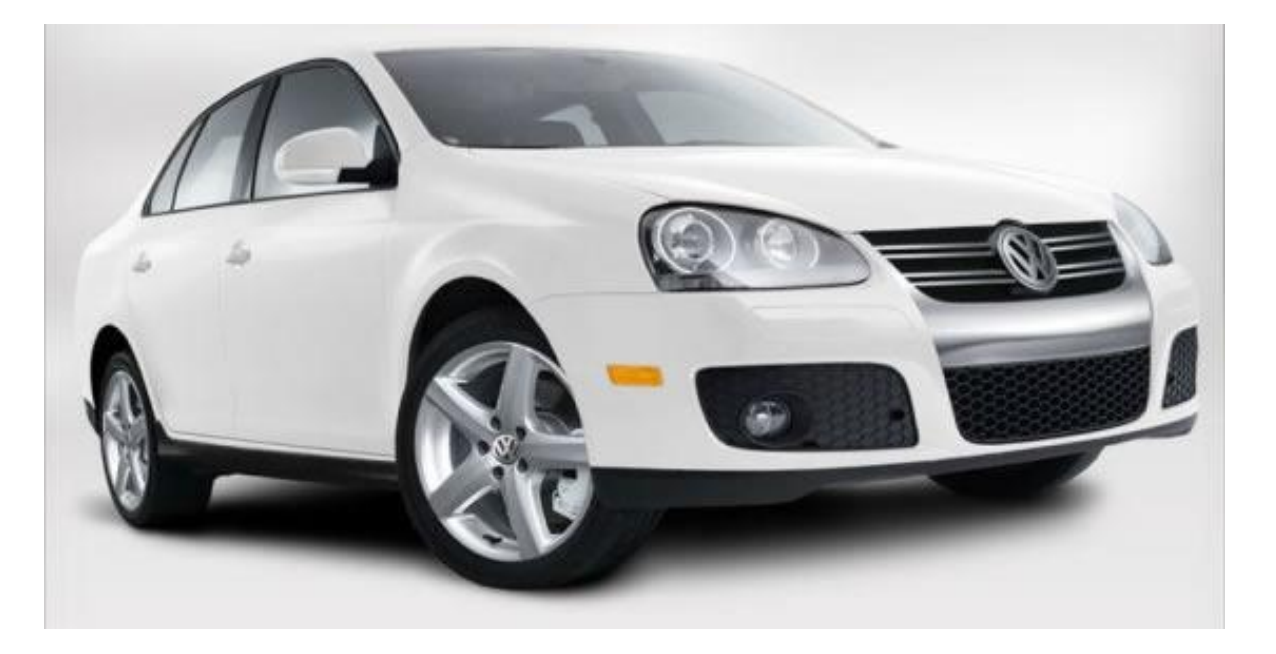